## Tutorial para inscrição nas atividades da SNCT/UFRRJ

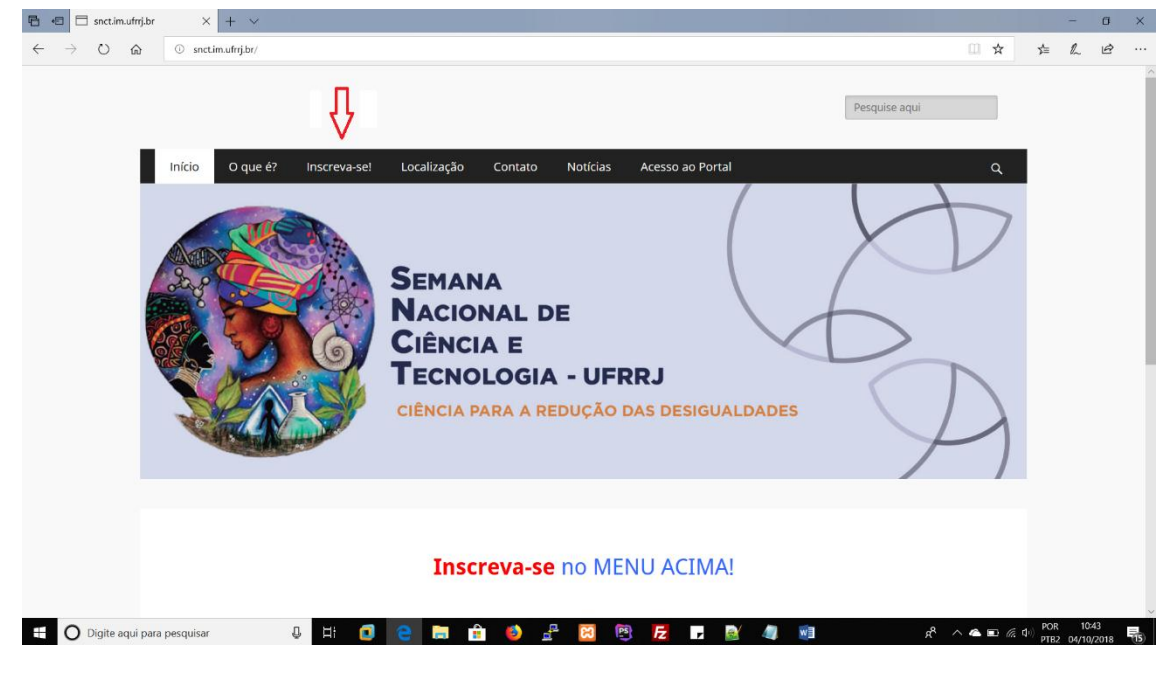

Entre no site: snct.im.ufrrj.br e clique no item de menu INSCREVA-SE

Preencha o cadastro com seus dados

Atenção anote seu login e senha em um local seguro, pois não temos como recuperar a senha

| 🔁 🕫 🗖 SNCT - UFRRJ                             | x + ~                                                           | - 0 ×                                                                 |
|------------------------------------------------|-----------------------------------------------------------------|-----------------------------------------------------------------------|
| $\leftarrow \rightarrow$ 0 $\Leftrightarrow$ 0 | snct.im.ufrrj.br/portal/visao/pessoas/adicionar_participante.ph | 咿 □☆ たん ピ …                                                           |
| SNCT - UFRRJ                                   | Inscrição de Participante                                       | i i i i i i i i i i i i i i i i i i i                                 |
| CADASTRO DE USUÁRIO                            | * Campos Obrigatórios                                           |                                                                       |
| 希 Geral 🗸 🗸                                    | Nome Completo *                                                 |                                                                       |
| I Documentos 🗸                                 | Email *                                                         | Preencha todos os campos                                              |
| OUTROS                                         | CPF -                                                           | 8                                                                     |
| Extras Saiba maist 🗸                           | Telefone *                                                      | Preencha todos os campos                                              |
|                                                | Instituição                                                     |                                                                       |
|                                                | Matricula                                                       |                                                                       |
|                                                | Perfil*                                                         | Estudante Ensino Fundamental V                                        |
|                                                | Login "                                                         | Cadastre um nome para acessar o sistema e Insira duas vezes uma senha |
|                                                | Senha *                                                         | a,                                                                    |
|                                                | Repita a senha *                                                | a.                                                                    |
|                                                |                                                                 | Depois clique no botão enviar                                         |
|                                                |                                                                 | Enviar Voltar                                                         |
|                                                |                                                                 |                                                                       |
|                                                |                                                                 |                                                                       |
|                                                | inn D Hi 👩 🕋 😁                                                  | 🚓 📣 📮 📷 🙉 📁 🔳 ស 🖉 📷 🝂 . 8 கு. கு. எ. 1048 🖬                           |
| U Digite aqui para pesqui                      | isar 🦉 📕 🛄 😁 🗔                                                  | a a a a a a a a a a a a a a a a a a a                                 |

Depois ter efetuado o cadastro, acesse o site: **snct.im.ufrrj.br** e clique no item de menu **Acesso ao Portal** 

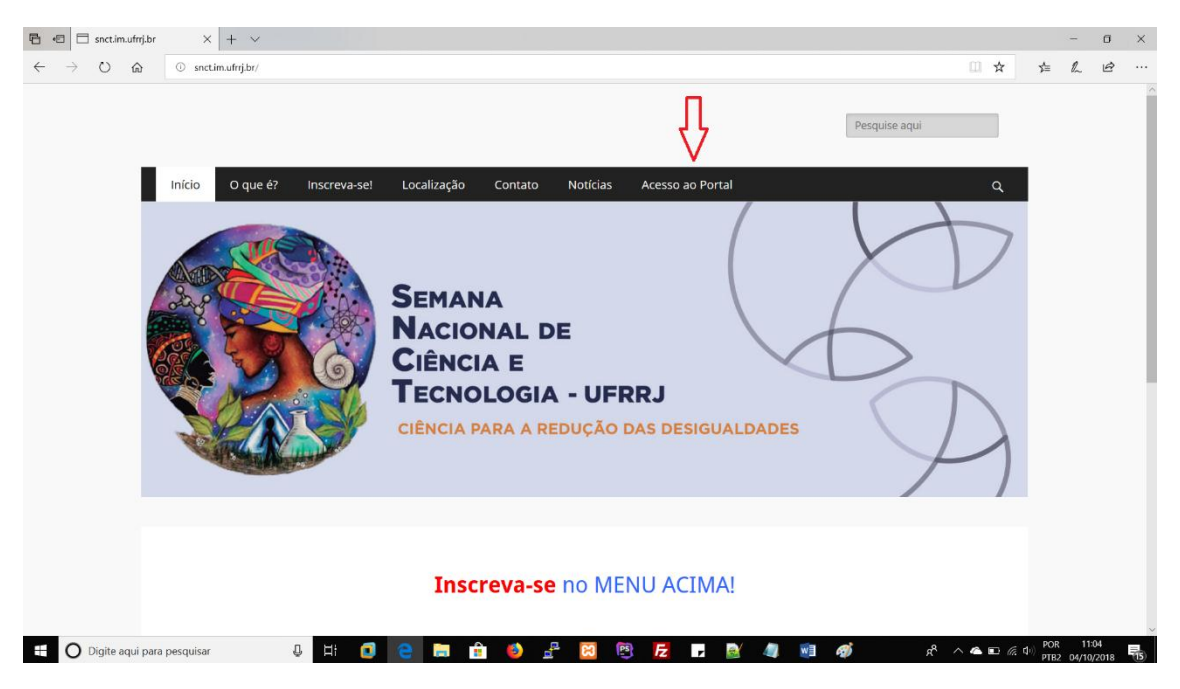

Depois, insira as suas credenciais: Seu Nome: SEU\_LOGIN Senha: SUA\_SENHA

e clique no botão Entrar

| 🔁 🔁 🗇 SNCT-UFRRU X + V         |   |          | -   | ٥  | ×  |
|--------------------------------|---|----------|-----|----|----|
| ← → O A O sectimulrijb/portal/ | ☆ | γ≞       | l_  | Ŀ  |    |
|                                | * | ţ.       | L   | £  |    |
|                                | • | (1)) POR | 11: | 18 | E. |

Após entrar no sistema, escolha a(s) atividade(s) que deseja participar. Clique no botão Increva-se,

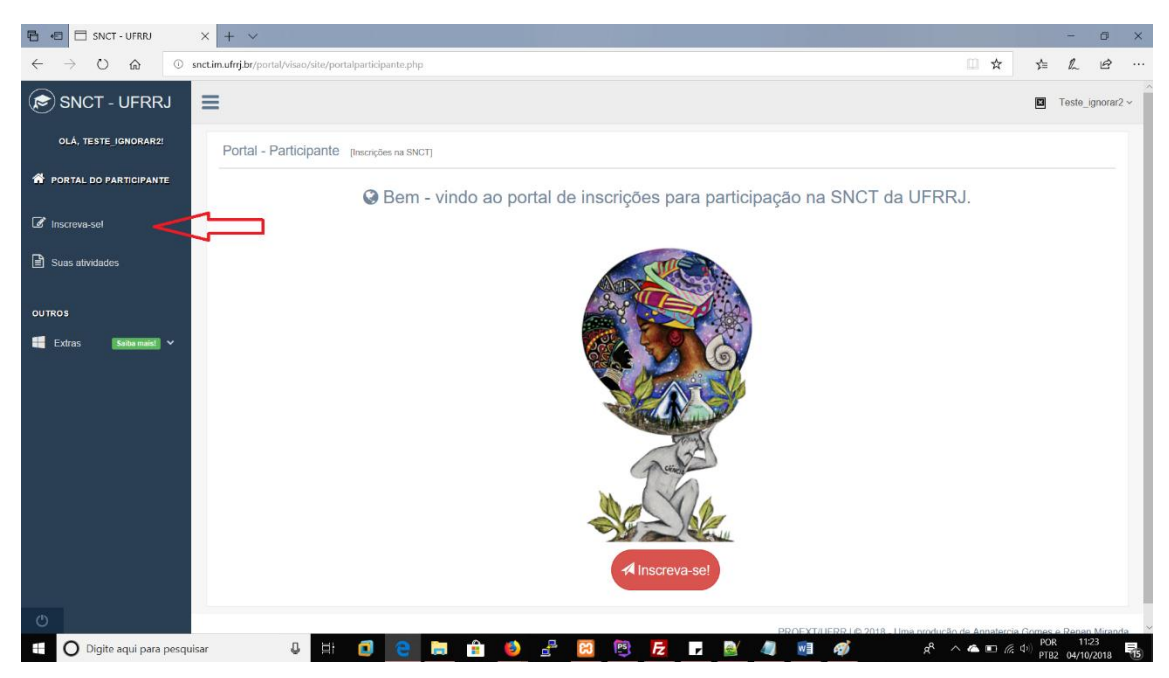

A seguir você será direcionado para a página de seleção de atividades.

Escolha a(s) atividade(s) que deseja participar e clique na caixa de seleção quadrada a sua direita.

SEJA CRITERIOSO AO ESCOLHER A(S) ATIVIDADE(S), ALGUMAS COMO OFICINAS, MINICURSOS, WORKSHOPS POSSUEM VAGAS LIMITADAS.

Depois de selecionar todas as atividades que deseja participar, clique no botão ENVIAR.

| 🖷 🖅 🖾 SNCT - UFRRJ 🛛 🗙                                                  | + ~                                                                                            |                                            |            |                                           |                     | -         | σ×      |
|-------------------------------------------------------------------------|------------------------------------------------------------------------------------------------|--------------------------------------------|------------|-------------------------------------------|---------------------|-----------|---------|
| $\leftarrow$ $\rightarrow$ $\circlearrowright$ $\textcircled{O}$ snct.i | m.ufrrj.br/portal/visao/atividades/buscar.php                                                  |                                            |            |                                           | □ ☆ ⊉               | h         | e       |
| SNCT - UFRRJ                                                            |                                                                                                |                                            |            |                                           | ۵                   | Teste_igr | orar2 ~ |
| OLÁ, TESTE_IGNORAR2!                                                    | Atividades                                                                                     |                                            |            |                                           |                     |           |         |
| PORTAL DO PARTICIPANTE                                                  | Campus Todos                                                                                   | ✓ Filtrar                                  |            |                                           | Filtro atual: Todos |           |         |
| ☑ Inscreva-set                                                          |                                                                                                |                                            |            |                                           |                     |           |         |
| Suas atividades                                                         | Segunda                                                                                        |                                            |            |                                           |                     |           | ^       |
|                                                                         | Titulo                                                                                         | Modalidade                                 | Campus     | Local                                     | Hora                | Selecior  | e       |
| OUTROS                                                                  | 'Solo para Todos' do Museu de Solos do Brasil                                                  | Mostra Científica, Artística e<br>Cultural | Seropédica | Museu de Solos do Brasil                  | 08:00:00-12:00:00   |           |         |
|                                                                         | Oficina de Dança de Salão 'Bolero, soltinho, samba e forró'                                    | Oficina                                    | Seropédica | G2 no DEFD 'Sala de<br>Dança'             | 17:00:00-21:00:00   |           |         |
|                                                                         | Tratamento de residuos agrícolas                                                               | Mostra Científica, Artística e<br>Cultural | Seropédica | Corredor do P1                            | 13:00:00-14:40:00   |           |         |
|                                                                         | GEOTECNOLOGIAS APLICADAS A GESTÃO<br>AGROECOLÓGICA                                             | Conferência-Palestra                       | Seropédica | Auditório Hilton Salles                   | 10:00:00-11:00:00   |           |         |
|                                                                         | A Ciência na cozinha: os segredos químicos de todo Master<br>Chef                              | Oficina                                    | Seropédica | Laboratório de Alimentos -<br>CTUR        | 13:00:00-17:00:00   |           |         |
|                                                                         | Do teatro às novelas: representações sociais e as distinções<br>entre narrativas dramatúrgicas | Oficina                                    | Seropédica | Auditório Hilton Salles                   | 14:00:00-17:00:00   |           |         |
|                                                                         | Lixo nosso de cada dia!                                                                        | Conferência-Palestra                       | Seropédica | Anfiteatro do ICBS                        | 15:30:00-17:00:00   |           |         |
| ڻ<br>ا                                                                  | Plantas Alimentícias não Convencionais (PANC), produção<br>orgânica e segurança alimentar      | Oficina                                    | Seropédica | CFAAO - Fazendinha<br>Agroecológica Km 47 | 08:30:00-12:30:00   |           |         |
| E O Digite agui para pesquisar                                          | J. H: 👩 👄 🖿 🏦                                                                                  | 🚯 🔑 🕅 🕅                                    |            | i 🖬 🐠                                     | A A A D C D         | OR 11:26  |         |

| SNCT - UFRRJ         | × + ~                                                       |            |             |                                                               |                    |                      |      | -           | 0      |
|----------------------|-------------------------------------------------------------|------------|-------------|---------------------------------------------------------------|--------------------|----------------------|------|-------------|--------|
|                      | snct.im.utrrj.br/portal/visao/atividades/buscar_all.php     |            |             |                                                               |                    | ਸ                    | ¶≡ . | <i>V</i> ~  | E .    |
| SNCT - UFRRJ         | =                                                           |            |             |                                                               |                    |                      | E Te | este_ign    | norar2 |
| OLÁ, TESTE_IGNORAR2! | Filtrar atividades                                          |            |             |                                                               |                    |                      |      | ≜ Tota<br>3 | al     |
| f Inscreva-set       | Campus Todos                                                | ✓ Filtrar  |             | Filtro atu                                                    | al: Todos          |                      |      |             |        |
| Suas atividades      | Inscrições realizadas!                                      |            |             |                                                               |                    |                      |      |             | ^      |
| UTROS                | Titulo                                                      | Modalidade | Campus      | Local                                                         | Dia                | Horário              | F    | Remove      | er     |
| Extras Seiba maist 🗸 | MÉTODOS DE SECAGEM SOLAR PARA PRODUTOS<br>AGRÍCOLAS         | Minicurso  | Seropédica  | Laboratório De<br>Processamento De Produtos<br>Agrícolas - IT | 17/10 -<br>Quarta  | 08:00:00<br>12:00:00 |      | ×           |        |
|                      | Rotulagem de alimentos da agricultura familiar              | Minicurso  | Nova Iguaçu | 304/Administrativo                                            | 19/10 - Sexta      | 08:00:00<br>12:00:00 |      | ×           |        |
|                      | Oficina de Dança de Salão 'Bolero, soltinho, samba e forró' | Oficina    | Seropédica  | G2 no DEFD 'Sala de Dança'                                    | 15/10 -<br>Segunda | 17:00:00<br>21:00:00 |      | ×           |        |
|                      |                                                             |            |             |                                                               |                    |                      |      |             |        |
|                      |                                                             |            |             |                                                               |                    |                      |      |             |        |
|                      |                                                             |            |             |                                                               |                    |                      |      |             |        |

Verifique a(s) atividade(s) em que você se inscreveu.

Aproveite a Semana!